## Table of Contents

| Joomla Enable SEF | <br>1 |
|-------------------|-------|
| Joomla Enable SEF |       |

## Joomla Enable SEF

To enable SEO for your Joomla site:

- Login to administration (i.e. https://domain.tld)
- In the top left click on System and then Global Configuration

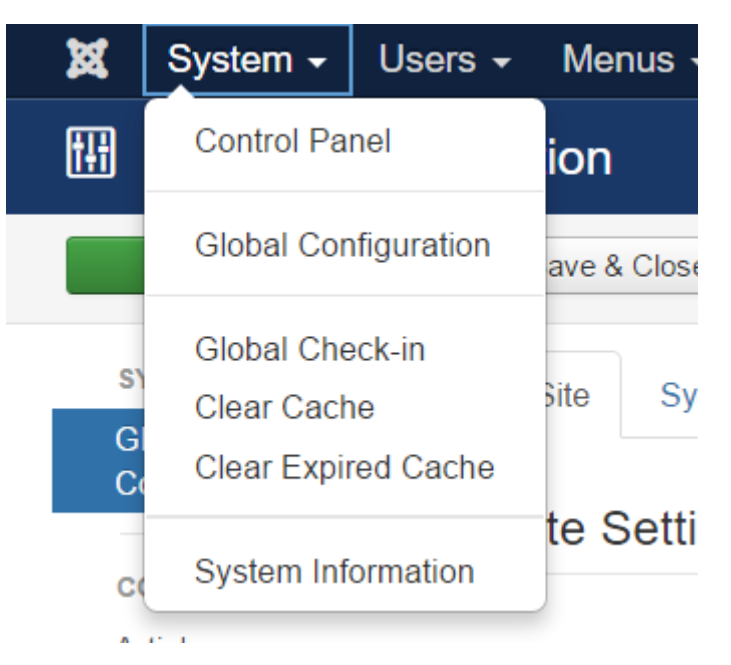

• In the SEO Settings section enable "Search Engine Friendly URLs" & "Use URL Rewriting"

## SEO Settings

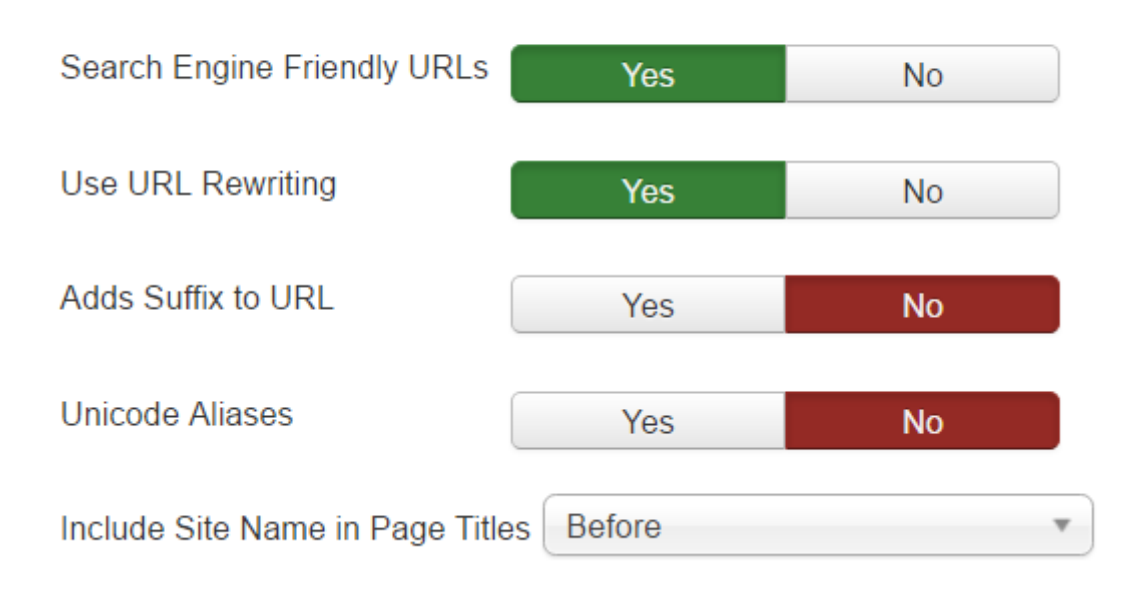

• Enabling "Adds Suffix to URL" will add .html to most pages (this will depend on the MIME type),

for example https://domain.tld/index.html or https://domain.tld/index.php

- Enabling "Unicode Aliases" will use the exact text in the alias of each object instead of using transliteration for non ANSI aliases.
- Final step for this to work you need to rename the file htaccess.txt to .htaccess in the root of your web folder.

mv htaccess.txt .htaccess

From: https://esgr.in/wiki/ - eSGR Documentation

Permanent link: https://esgr.in/wiki/joomla/sef?rev=1479997829

Last update: 2016/11/24 14:30

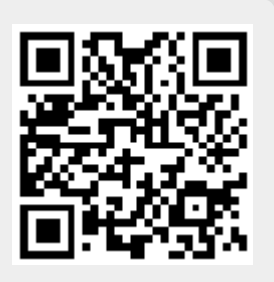